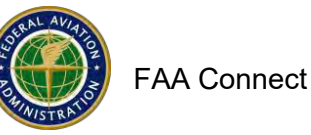

# How to Submit a DBE, ACDBE or Title VI Program

- 1. Website: <u>https://faa.civilrightsconnect.com/FAA/login.asp</u>
- 2. Click on Airports (left menu) find the Airport and click View
- 3. Click on DBE/ACDBE Programs or Title VI tab at top menus
- For DBE/ACDBE Programs, click on Submit New Part 26 DBE Program or Part 23 ACDBE Program. For Title VI Programs, click on Add Title VI Record Or.
- 5. Access the Program from your Dashboard: Go to the DBE or ACDBE Program or Title VI Record
- 6. Click View next to the Program that is Pending Submission

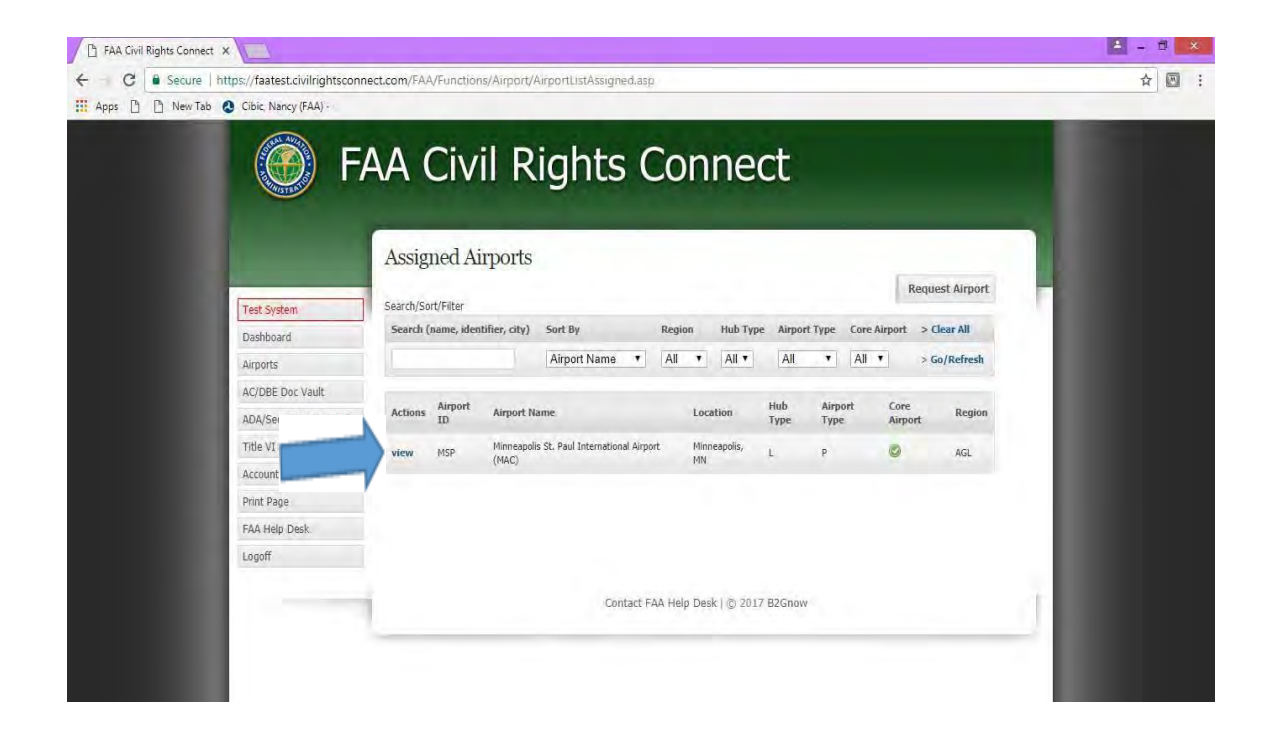

| C Secure https://f    | aatest.civilrightsconnect | t.com/FAA/Functions/Airport/AirportView.as                            | p?AirportID=E6C0A55049DA34E9602D9A85D07F7012C04              | 47808CF0BE100. |
|-----------------------|---------------------------|-----------------------------------------------------------------------|--------------------------------------------------------------|----------------|
| ps 🕒 🗋 New Tab 🔕 Cibi | c, Nancy (FAA) -          |                                                                       |                                                              |                |
|                       |                           | Airport Info: Minneapolis St                                          | . Paul International Airport (MAC) (I                        | MSP)           |
|                       |                           |                                                                       |                                                              | -              |
| Test                  | System                    | Main DBE/ACDBE DBE Goals ACDBE Goals 1 Programs & Reports & Reports 1 | Fitle VI ADA Compliance Complaints Inquiries Self<br>Reviews |                |
| Dash                  | board                     |                                                                       |                                                              | (menter)       |
| Airpo                 | rts                       |                                                                       |                                                              | Edit Airport   |
| AC/D                  | BE Doc Vault              | Airport Name                                                          | Minneapolis St. Paul International Airport (MAC)             |                |
| ADA/                  | Sec. 504 Doc Vault        | Airport Identifier                                                    | MSP                                                          |                |
| Title                 | VI Doc Vault              | Airport Authority                                                     | Metropolitan Airports Commission (MAC)                       |                |
| Accor                 | unt Profile               | Recipient                                                             | Metropolitan Airports Commission (MAC)                       |                |
| Print                 | Page                      | Region                                                                | Great Lakes Region                                           |                |
| FAA I                 | Help Desk                 | Hub Type                                                              | Large Hub                                                    |                |
| Logo                  | ff                        | Airport Type                                                          | Primary                                                      |                |
|                       |                           | Core Airport                                                          | Yes                                                          |                |
|                       |                           | Airport DBELO                                                         | Anita Bellant                                                |                |
|                       |                           | Airport ACDBELO                                                       | Anita Bellant                                                |                |
|                       |                           | Airport Title VI Coordinator                                          | Anita Bellant                                                |                |
|                       |                           | Airport ADA/Sec. 504 Coordinator                                      | Anita Bellant                                                |                |
|                       |                           | FAA DBE/ACDBE Specialist                                              | Nancy Cibic                                                  |                |
|                       |                           | FAA Title VI Specialist                                               | Janet Long                                                   |                |
|                       |                           | FAA ADA/Sec. 504 Specialist                                           | Tyrone Thomas                                                |                |
|                       |                           | Physical Address                                                      | Metropolitan Airports Commission                             |                |

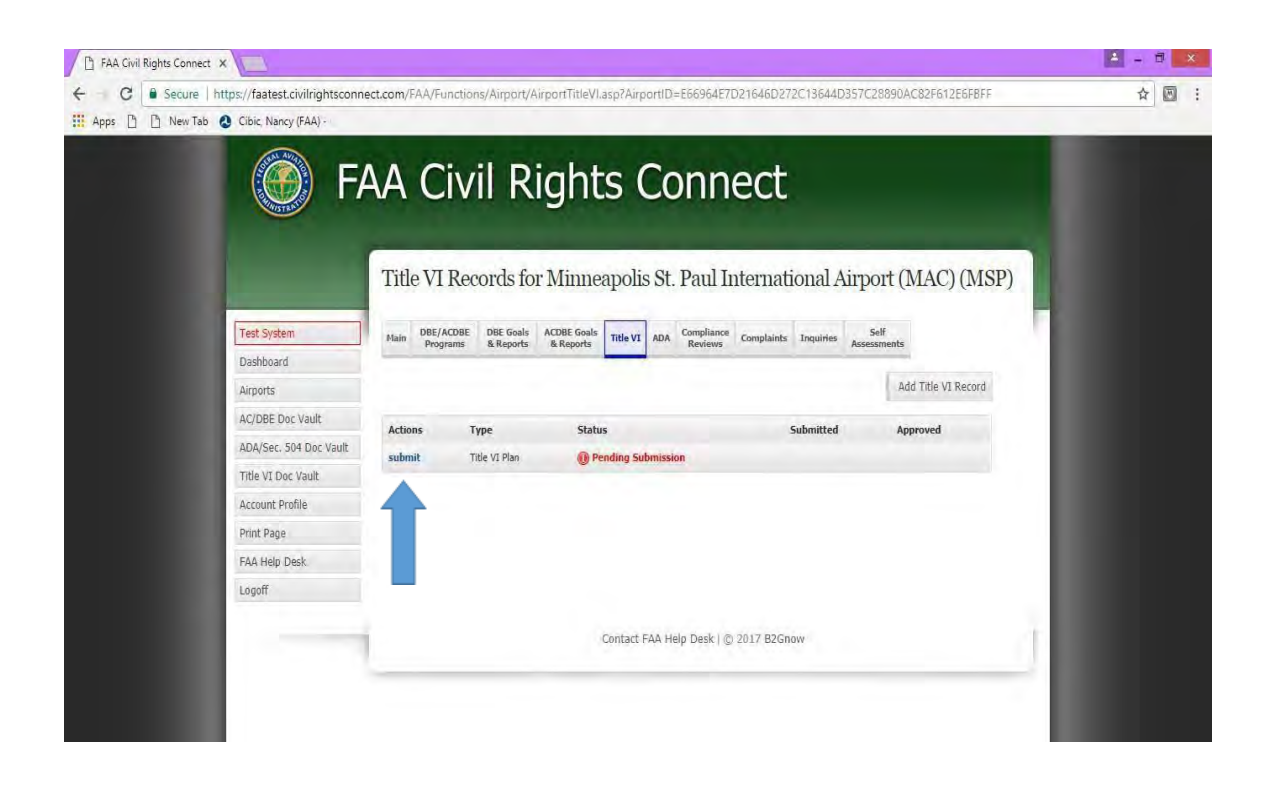

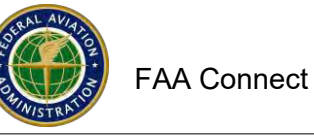

## From your Dashboard:

| A take Name and                                                                             | and the second                                                                                 |                                                                                          |                                                                                                    |                                                                                                    |                                                                                                    |                                                                                                 |                                                                                                    |                                                                                                    |                                                                     |   |              |
|---------------------------------------------------------------------------------------------|------------------------------------------------------------------------------------------------|------------------------------------------------------------------------------------------|----------------------------------------------------------------------------------------------------|----------------------------------------------------------------------------------------------------|----------------------------------------------------------------------------------------------------|-------------------------------------------------------------------------------------------------|----------------------------------------------------------------------------------------------------|----------------------------------------------------------------------------------------------------|---------------------------------------------------------------------|---|--------------|
| Dashhmard                                                                                   | No assis                                                                                       | med calf at                                                                              | retements                                                                                                    |                                                                                                    | Alert                                                                                                    |                                                                                                 |                                                                                                    |                                                                                                    | ctions                                                              | - | _            |
| Almorts                                                                                     | 100 00019                                                                                      | LING AND NO                                                                              | areasing the second second second second second second second second second second second second second second                                                                                                    | View AB                                                                                                    | - Anna                                                                                                    | unt nacilia i                                                                                   | and have nothing ever                                                                                                    | athe H                                                                                                    | ndate                                                               |   |              |
| Animar no. line                                                                             | Comp                                                                                           | liance                                                                                   | Reviews                                                                                                    |                                                                                                    | a a co                                                                                                    | and because a                                                                                   | and the second particular                                                                                                    | unit of                                                                                                    | buint                                                               |   |              |
| AC/DBE LIOC Value                                                                           | Actions                                                                                        | Airp                                                                                     | ort Status Typ                                                                                                    | e                                                                                                    | C Share                                                                                                    | au eniquue                                                                                      |                                                                                                    | v                                                                                                    | iew.                                                                |   |              |
| ADA/Sec. 504 Doc Vault                                                                      | Marchine .                                                                                     | INCO                                                                                     | A A Contra Dis                                                                                                    | S ACTOR Care                                                                                                    | Train<br>& AC                                                                                                    | ing Present<br>DBE)                                                                             | ation Uniform Form Rep                                                                                                    | orting (DBE P                                                                                                    | DF,<br>ideo                                                         |   |              |
| Title VI Doc Vault                                                                          | ANCHA                                                                                          | 1131                                                                                     | Broben Dec                                                                                                    | View All                                                                                                    |                                                                                                    |                                                                                                 |                                                                                                    |                                                                                                    |                                                                     |   |              |
| Account Profile                                                                             | Com                                                                                            | laint l                                                                                  | nvestigations                                                                                                    |                                                                                                    | Airpo                                                                                                    | rt Assi                                                                                         | gnment Requ                                                                                                    | ests                                                                                                    |                                                                     |   |              |
| Print Page                                                                                  | Actional                                                                                       |                                                                                          | limort Status                                                                                                    | Tune                                                                                                    | Actions                                                                                                    | Airpor                                                                                          | t Status                                                                                                    | Dates                                                                                                    |                                                                     |   |              |
| FAA Help Desk                                                                               | HUUMIS                                                                                         |                                                                                          | and the second                                                                                                    | THE                                                                                                    | view                                                                                                    | MSP                                                                                             | Approved                                                                                                    | Processed 11/                                                                                                    | 2/13                                                                |   |              |
| Logoff                                                                                      | VIEW                                                                                           |                                                                                          | rsa. An oben                                                                                                    | tibe vi                                                                                                    |                                                                                                    |                                                                                                 | Fairing                                                                                                    |                                                                                                    |                                                                     |   |              |
|                                                                                             | Inqui                                                                                          | ries                                                                                     |                                                                                                    |                                                                                                    |                                                                                                    |                                                                                                 | Request                                                                                                    | Airport Assig                                                                                                    | inment                                                              |   |              |
|                                                                                             | Actions                                                                                        |                                                                                          | Almost Chatar                                                                                                    | Trees                                                                                                    | DBE I                                                                                                    | Part 26                                                                                         | Programs                                                                                                    |                                                                                                    |                                                                     |   |              |
|                                                                                             | ACTIONS                                                                                        |                                                                                          | Aurport Status                                                                                                    |                                                                                                    | Actions                                                                                                    | Airport                                                                                         | Status                                                                                                    | Re                                                                                                    | cerved                                                              |   |              |
|                                                                                             | view                                                                                           |                                                                                          | MSP () Op                                                                                                    |                                                                                                    | view                                                                                                    | MSP                                                                                             | I) Pending Suhm                                                                                                    | ission                                                                                                    |                                                                     |   |              |
|                                                                                             | DBF                                                                                            | Part of                                                                                  | 5 Achievement                                                                                                    |                                                                                                    | view                                                                                                    | MSP                                                                                             | Approved                                                                                                    | 6/9                                                                                                    | /2017                                                               |   |              |
|                                                                                             | DDE                                                                                            | 1 411 21                                                                                 | achieventent                                                                                                    | - partie                                                                                                    | view                                                                                                    | MSP                                                                                             | Ca Approved                                                                                                    | 3/1                                                                                                    | 4/2014                                                              |   |              |
|                                                                                             | Actions                                                                                        | Airport                                                                                  | t Status                                                                                                    | Period                                                                                                    |                                                                                                    |                                                                                                 |                                                                                                    | 30                                                                                                    | Wasse All                                                           |   |              |
|                                                                                             | view                                                                                           | MSP                                                                                      | Pending Submission                                                                                                    | 10/1/16-9/30/17                                                                                                    | DBEI                                                                                                    | Part 26                                                                                         | Goals                                                                                                    |                                                                                                    |                                                                     |   |              |
|                                                                                             | view                                                                                           | HSP                                                                                      | Approved                                                                                                    | 10/1/15-9/30/16                                                                                                    | Actions                                                                                                    | Airport                                                                                         | Status                                                                                                    | Period                                                                                                    |                                                                     |   |              |
|                                                                                             | view                                                                                           | MSP                                                                                      | Approved                                                                                                    | 10/1/14-9/30/15                                                                                                    | NIEW                                                                                                    | MSP                                                                                             | D Pending Submis                                                                                                    | 10/1/19                                                                                                    | 9/10/22                                                             |   |              |
|                                                                                             | view                                                                                           | HSP                                                                                      | C Approved                                                                                                    | 10/1/13-9/30/14                                                                                                    |                                                                                                    |                                                                                                 | 0                                                                                                    |                                                                                                    |                                                                     |   |              |
|                                                                                             |                                                                                                |                                                                                          |                                                                                                    |                                                                                                    | VICW                                                                                                    | PISP                                                                                            | I Ouder Keview                                                                                                    | 10/1/10                                                                                                    | 3130113                                                             |   |              |
| https://faatest.civilrightscon                                                              | nect.com/F4                                                                                    | HSP<br>A/Funct                                                                           | Polanemed                                                                                                    | in/i/i2-a/tai/i3<br>IAirpo/tUser.asp                                                                                                    |                                                                                                    | _                                                                                               |                                                                                                    |                                                                                                    |                                                                     |   | 4 0          |
| t x<br>https://faatest.civilrightscon<br>Cibic, Nancy (FAA) -                               | nect.com/FA                                                                                    | HSP<br>(4/Funct<br>Airport                                                               | Patiens/Amport/Dastriboard                                                                                                    | AliportUser.asp                                                                                                    | view                                                                                                    | HSP                                                                                             | Approved                                                                                                    | 10/1/05-9/3                                                                                                    | 10/06                                                               |   | * 0          |
| <ul> <li>* * https://faatest.civilrightscon</li> <li>Cibic, Nancy (FAA)</li> </ul>          | Actions<br>view                                                                                | Airport<br>HSP                                                                           | R Annoved<br>Ions/Airport/Dastriboard<br>Status<br>@ Pending Submission                                                                                                    | 10/1/12-9/30/13<br>ArportUser_asp<br>Period<br>10/1/26-9/30/17                                                                                                    | view                                                                                                    | HSP                                                                                             | © Approved                                                                                                    | 16/1/05-9/3<br>1                                                                                                    | 10/Dé:<br>Neme All                                                  |   | 40           |
| <ul> <li>x</li> <li>https://faatest.civilrightscon</li> <li>Cibic, Nancy (FAA) -</li> </ul> | nect.com/F#<br>Actions<br>view                                                                 | Airport<br>HSP<br>HSP<br>HSP                                                             | Annewed  Ions/Airpon/Dastriboard  Status  Peoling Submission  Approved                                                                                                    | Period<br>10/1/12-9/30/17<br>10/1/16-9/30/17<br>10/1/15-9/30/15                                                                                                    | view<br>ACDBE                                                                                                    | HSP<br>5 Part :                                                                                 | Approved<br>23 Programs                                                                                                    | 14/1/05-9/3<br>V                                                                                                    | 10/06:<br>Nenie All                                                 |   | * 0          |
| <ul> <li>x https://fastest.civilrightscon</li> <li>Cibic, Nancy (FAA) -</li> </ul>          | Actions<br>view<br>view                                                                        | Ad/Funct<br>Airport<br>HSP<br>HSP                                                        | Knowned  Itons/Airport/Dashborsrd  Status  Peoding Submission  Approved  Approved                                                                                                    | Period<br>10/1/12-9/30/17<br>Period<br>10/1/16-9/30/17<br>10/1/15-9/30/15<br>10/1/15-9/30/15                                                                                                    | view<br>ACDBE<br>Actions                                                                                                    | HSP<br>5 Part :<br>Airpor                                                                       | Approved<br>23 Programs<br>t Status                                                                                                    | 10/1/05-9/3<br>N                                                                                                    | 15/06<br>New All                                                    | 1 | *            |
| <ul> <li>x https://fastest.civilrightscon</li> <li>Cibic Nancy (FAA) -</li> </ul>           | Actions<br>view<br>view<br>view<br>view                                                        | Airport<br>HSP<br>HSP<br>HSP                                                             | Anneword     Anneword     Anneword     Anneword     Status     Prending Submission     Approved     Approved     Approved                                                                                                    | Period<br>10/1/12-9/30/17<br>Period<br>10/1/16-9/30/17<br>10/1/15-9/30/15<br>10/1/14-9/30/15<br>10/1/13-9/30/14                                                                                                    | view<br>ACDBE<br>Actions<br>view                                                                                                 | HSP<br>E Part :<br>Airpor<br>HSP                                                                | Approved<br>23 Programs<br>t Status<br>Ø Approved                                                                                                    | 10/1/05 9/3<br>N<br>Received<br>5/13/2017                                                                                                    | 10/06<br>Nerve AM                                                   | I | * 0          |
| <ul> <li>x https://faatest.civilrightscon</li> <li>Cibic Nancy (FAA) -</li> </ul>           | view<br>nect.com/F/<br>Actions<br>view<br>view<br>view<br>view                                 | HSP<br>A/Funct<br>Airport<br>HSP<br>HSP<br>HSP                                           | Anneword  Airport/Dastibution  Status  Proofing Submission  Approved  Approved  Approved  Approved                                                                                                    | Period<br>10/1/12-9/30/13<br>Period<br>10/1/16-9/30/17<br>30/2/15-9/30/16<br>10/2/12-9/30/14<br>10/2/12-9/30/14                                                                                                    | view<br>ACDBE<br>Actions<br>view<br>view                                                                                         | HSP<br>E Part :<br>Airpor<br>HSP<br>HSP                                                         | Approved<br>23 Programs<br>t Status<br>Approved<br>Approved                                                                                                    | 10/1/05-9/1<br>Received<br>5/13/2017<br>1/25/2013                                                                                                    | 10) Dé<br>Nerre All                                                 | 1 | *            |
| n x<br>https://faatest.civilinghtscon<br>Cibic, Nancy (FAA) -                               | Actions<br>view<br>view<br>view<br>view<br>view                                                | HSP<br>A/Funct<br>HSP<br>HSP<br>HSP<br>HSP                                               | Anneward      Anneward      Anneward      Anneward      Anneward      Approved      Approved       Approved       Approved       Approved       Approve     | 10/1/12-0/10/15<br>Period<br>10/1/26-9/30/17<br>30/215-9/30/17<br>10/212-9/30/15<br>10/212-9/30/15<br>10/212-9/30/13<br>10/212-9/30/13                                                                                                    | view<br>ACDBE<br>Actions<br>view<br>view<br>view                                                                                 | HSP<br>E Part :<br>Airpor<br>HSP<br>HSP                                                         | Approved<br>23 Programs<br>t States<br>2 Approved<br>2 Approved<br>2 Approved                                                                                                    | 10/1/05-9/3<br>Resolved<br>5/13/2017<br>1/25/2011<br>3/14/2014                                                                                                    | 10/D6<br>New Alt                                                    |   | *            |
| <ul> <li>Attps://faatest.civilinghtscon</li> <li>Cibic, Nancy (FAA) -</li> </ul>            | Actions<br>view<br>view<br>view<br>view<br>view<br>view<br>view                                | Airport<br>Airport<br>HSP<br>HSP<br>HSP<br>HSP<br>HSP                                    | Status Produg Submission Approved Approved Appr | 10/1/12-9/30/13<br>Period<br>10/1/15-9/30/17<br>10/1/15-9/30/17<br>10/1/13-9/30/15<br>10/1/13-9/30/14<br>10/1/12-9/30/13<br>10/1/12-9/30/12                                                                                                    | view<br>ACDBE<br>Actions<br>view<br>view<br>view<br>view<br>view<br>view                                                         | HSP<br>E Part :<br>Airpor<br>HSP<br>HSP<br>HSP                                                  | Approved<br>Programs<br>States<br>Approved<br>Approved<br>Approved<br>Approved<br>Approved                                                                                                    | 10/1/05-9/2<br>Received<br>5/13/2017<br>1/25/2011<br>3/14/2014                                                                                                    | 10)104<br>Newe Alt                                                  |   | 4 - 0<br>* 0 |
| <ul> <li>x Attps://fastest.civilrightscon</li> <li>C Cbic, Nancy (FAA) -</li> </ul>         | view<br>nect.com/Fd<br>Actions<br>view<br>view<br>view<br>view<br>view<br>view<br>view<br>view | HSP<br>Airport<br>HSP<br>HSP<br>HSP<br>HSP<br>HSP<br>HSP                                 | Anneward      Anneward      Status      Prending Submission      Approved      Approved      Ap     | 10/1/12-9/10/13<br>Period<br>10/1/12-9/30/17<br>10/1/12-9/30/17<br>10/1/13-9/30/14<br>10/1/13-9/30/14<br>10/1/13-9/30/12<br>10/1/13-9/30/12<br>10/1/12-9/30/12                                                                                                    | view<br>ACDBE<br>Actions<br>view<br>view<br>view<br>view<br>view                                                                 | HSP<br>E Part :<br>Airpor<br>HSP<br>HSP<br>HSP                                                  | Approved<br>23 Programs<br>5 Status<br>24 Approved<br>24 Approved<br>24 Approved                                                                                                    | 19/1/05-9/<br>Received<br>5/13/2017<br>1/25/7011<br>2/14/2014<br>3/14/2014                                                                                                    | 10/06<br>News All<br>L<br>L<br>L<br>L<br>L<br>L<br>L<br>L<br>L<br>L |   | 4 - 0<br>4 0 |
| <ul> <li>x http://fastest.civilrightscon</li> <li>Cibic, Nancy (FAA) -</li> </ul>           | view<br>nect.com/Fd<br>Actions<br>view<br>view<br>view<br>view<br>view<br>view<br>view<br>view | Airport<br>Airport<br>HSP<br>HSP<br>HSP<br>HSP<br>HSP<br>HSP<br>HSP                      | Approved     Approved          | 10/1/12-9/10/13<br>Period<br>10/1/12-9/30/17<br>30/2/12-9/30/12<br>10/1/12-9/30/12<br>10/2/12-9/30/12<br>10/2/12-9/30/12<br>10/2/12-9/30/12<br>10/2/12-9/30/12                                                                                                    | view<br>ACDBE<br>Actions<br>view<br>view<br>view<br>view<br>view<br>ACDBE                                                        | HSP<br>E Part :<br>Airpor<br>HSP<br>HSP<br>HSP<br>HSP                                           | Approved<br>23 Programs<br>t Status<br>Approved<br>Approved<br>24 Approved<br>24 Approved<br>25 Approved<br>26 Approved<br>26 Approved<br>27 Approved<br>28 Approved<br>29 Approved<br>29 Approved<br>29 Approved<br>20 Approved<br>20 A | 19/1/05-9/<br>Received<br>5/13/2017<br>1/25/2017<br>1/25/2011<br>2/14/2014                                                                                                    | 16)/bé<br>franc All<br>1<br>1<br>1<br>1                             |   | * 0          |
| <ul> <li>x https://fastest.civilrightscon</li> <li>Cibic, Nancy (FAA) -</li> </ul>          | view<br>nect.com/F/<br>Actions<br>view<br>view<br>view<br>view<br>view<br>view<br>view<br>view | Airport<br>Airport<br>HSP<br>HSP<br>HSP<br>HSP<br>HSP<br>HSP<br>HSP<br>HSP<br>HSP        | Anneward      Anneward      Status      Proding Submission      Approved     Approved     Approved     Approved     Approved     Approved     Approved     Approved     Approved     Approved     Approved     Approved     Approved     Approved     Approved     Approved     Approved     Approved     Approved     Approved     Approved     Approved     Approved                                                                                                    | 10/1/12-8/10/13<br>Period<br>10/1/12-8/130/17<br>10/1/12-8/130/17<br>10/1/12-8/130/17<br>10/1/13-9/130/14<br>10/1/12-8/130/13<br>10/1/12-8/130/11<br>10/1/12-8/130/11<br>10/1/12-8/130/11<br>10/1/12-8/130/11                                                                                                    | view<br>ACDBE<br>Actions<br>view<br>view<br>view<br>view<br>view<br>view<br>ACDBE<br>Actions                                     | HSP<br>E Part :<br>Airpor<br>HSP<br>HSP<br>HSP<br>HSP<br>E Part :<br>Airport                    | Approved<br>23 Programs<br>23 Status<br>24 Approved<br>25 Approved<br>24 Approved<br>25 Goals<br>Status                                                                                                    | 10/1/05-9/2<br>Reserved<br>5/13/2017<br>1/25/2017<br>1/25/ | No/Dds<br>News All                                                  |   | * 0          |
| a ×<br>https://faatest.civilinghtscon<br>Cibic, Nancy (FAA) -                               | view<br>nect.com/F/<br>Actions<br>view<br>view<br>view<br>view<br>view<br>view<br>view<br>view | Airport<br>Airport<br>HSP<br>HSP<br>HSP<br>HSP<br>HSP<br>HSP<br>HSP<br>HSP<br>HSP<br>HSP | Annewood      Annewood      Annewood      Annewood      Annewood      Approved      Approved       Approved       Approved       Approved       Approve     | 10/1/12-8/10/13<br>Arport/Sec.asp<br>Period<br>10/1/12-9/10/17<br>10/121-9/10/15<br>10/121-9/10/15<br>10/121-9/10/12<br>10/121-9/10/12<br>10/12-9/10/12<br>10/120-9/10/10<br>10/10-9/10/10<br>10/10-9/10/10                                                                                                    | view<br>ACDBE<br>Actions<br>view<br>view<br>view<br>view<br>ACDBE<br>Actions<br>view                                             | HSP<br>E Part :<br>Airpor<br>HSP<br>HSP<br>HSP<br>HSP<br>E Part :<br>Airport<br>HSP             | Approved<br>23 Programs<br>23 Status<br>24 Approved<br>25 Approved<br>26 Approved<br>27 Approved<br>28 Approved<br>29 Approved<br>29 Approved<br>29 Approved<br>29 Approved<br>29 Approved<br>29 Approved<br>29 Approved<br>29 Approved<br>20 Approved<br>20 Approve   | 10/1/05-9/2<br>Resultived<br>5/13/2017<br>1/25/2011<br>3/14/2014<br>3/14/2014<br>1/2/2017<br>Period<br>10/12/2027                                                                                                    | 10/06<br>Invest All<br>I<br>I<br>Invest All                         |   | * 0          |
| Attps://faatest.civilinghtscon Cibic, Nancy (FAA) -                                         | view<br>nect.com/F/<br>Actions<br>view<br>view<br>view<br>view<br>view<br>view<br>view<br>view | Airport<br>Airport<br>HSP<br>HSP<br>HSP<br>HSP<br>HSP<br>HSP<br>HSP<br>HSP<br>HSP        | Anneward      Anneward      Anneward      Anneward      Anneward      Approved      Approved     Approved     Approve     | 10/1/13-0/10/13<br>Period<br>10/1/13-0/13/17<br>10/1/13-0/13/15<br>10/1/13-0/13/14<br>10/1/13-0/13/14<br>10/10-0/13/14<br>10/10-0/13/14<br>10/10-0/15<br>10/10-0/15<br>10/10-                                                       | view<br>ACDBE<br>Actions<br>view<br>view<br>view<br>ACDBE<br>Actions<br>view                                                     | MSP<br>E Part :<br>Airpor<br>HSP<br>HSP<br>HSP<br>HSP<br>E Part :<br>Airport<br>HSP             | Approved<br>23 Programs<br>4 Status<br>24 Approved<br>25 Approved<br>26 Approved<br>27 Approved<br>28 Approved<br>29 Approved<br>29 Approved<br>29 Approved<br>29 Approved<br>29 Approved<br>29 Approved<br>20 Approved<br>20 Approved   | 18/1/05-9/<br>Reserved<br>5/13/2017<br>1/25/2011<br>3/14/2014<br>3/14/2014<br>1/2014<br>1/2014<br>1/2014                                                                                                    | No/B6<br>Anna All<br>L<br>L<br>N                                    |   | * 0          |
| r ×<br>https://faatest.civilinghtscon<br>Cibic, Nancy (FAA) -                               | Actions<br>view<br>view<br>view<br>view<br>view<br>view<br>view<br>view                        | MSD<br>Airport<br>HSP<br>HSP<br>HSP<br>HSP<br>HSP<br>HSP<br>HSP<br>HSP<br>HSP<br>HSP     | Anneward      Anneward      Anneward      Anneward      Anneward      Anneward      Approved      Approved        | 10/1/13-0/10/13<br>Period<br>10/1/13-0/13/17<br>10/1/13-0/13/17<br>10/1/13-0/13/15<br>10/1/13-0/13/14<br>10/1/13-0/13/11<br>10/1/13-0/13/11<br>10/10/13-0/13/11<br>10/10/13-0/13/11                                                                                  | view<br>ACDBE<br>Actions<br>view<br>view<br>view<br>ACDBE<br>Actions<br>view<br>view<br>view                                     | HSP<br>C Part :<br>Airpor<br>HSP<br>HSP<br>HSP<br>E Part :<br>Airport<br>HSP                    | Approved Approved Ap                                                                                                    | 10/1/05-9/2<br>N<br>Resolved<br>5/13/2017<br>1/25/2017<br>3/14/2014<br>10/1/2017<br>9/30/2020<br>10/1/2017                                                                                                    | 16/86<br>New All                                                    |   | * 0          |
| Attps://fastest.civilinghtscon                                                              | Actions<br>view<br>view<br>view<br>view<br>view<br>view<br>view<br>view                        | HSD<br>Airport<br>HSP<br>HSP<br>HSP<br>HSP<br>HSP<br>HSP<br>HSP<br>HSP<br>HSP<br>HSP     | Approved     Approved          | 10/1/13-8/10/13<br>Period<br>10/1/15-8/130/17<br>10/1/15-9/30/17<br>10/1/15-9/30/15<br>10/1/13-9/30/14<br>10/1/13-9/30/14<br>10/1/13-9/30/14<br>10/1/13-9/30/12<br>10/1/13-9/30/14<br>10/1/13-9/30/14<br>10/1/13-9/30/19<br>10/1/13-9/30/18<br>View AB                                                                                                    | view<br>ACDBE<br>Actions<br>view<br>view<br>view<br>view<br>view<br>view<br>view<br>view                                         | HSP<br>E Part :<br>HSP<br>HSP<br>HSP<br>E Part :<br>Airport<br>HSP                              | Approved Status Status Approved Approved Approved Status Approved Approved                                                                                                    | 19/1/05 9/2<br>Resulted<br>5/11/20/2<br>1/25/2011<br>2/14/2014<br>3/14/2014<br>10/1/2017<br>9/20/2020<br>10/1/2017<br>9/20/2020<br>10/1/2014<br>10/1/2014                                                                                                    | 10/06<br>New All                                                    |   | * 0          |
| <ul> <li>Attps://fastest.civilrightscon</li> <li>Cibic Nancy (FAA)-</li> </ul>              | Actions<br>view<br>view<br>view<br>view<br>view<br>view<br>view<br>view                        | HSD<br>Airport<br>HSP<br>HSP<br>HSP<br>HSP<br>HSP<br>HSP<br>HSP<br>HSP<br>HSP<br>HSP     | Approved     Approved          | 10/1/12-9/10/13<br>Period<br>10/1/12-9/30/17<br>10/1/15-9/30/17<br>10/1/13-9/30/14<br>10/1/13-9/30/14<br>10/1/13-9/30/14<br>10/1/13-9/30/12<br>10/1/13-9/30/10<br>10/1/13-9/30/10<br>10/1/13-9/30/11<br>10/1/13-9/30/11<br>10/1/13-9/30/12<br>10/1/13-9/30/12<br>10/1/13-9/30/12<br>10/1/13-9/30/10<br>10/1/13-9/30/10<br>10/10<br>10/10<br>10 | view<br>ACDBE<br>Actions<br>view<br>view<br>view<br>view<br>view<br>view<br>view<br>view                                         | MSP<br>E Part :<br>Airpor<br>HSP<br>HSP<br>HSP<br>E Part :<br>Airport<br>MSP                    | Approved States Approved Approved Approved Approved Approved Approved Approved Approved Approved Approved Approved Approved Approved                                                                                                    | 19/1/05 %?<br>Resolved<br>5/13/2017<br>1/25/2017<br>3/14/2014<br>10/12/2017<br>9/30/2020<br>10/12/2017<br>9/30/2020<br>10/12/2017<br>9/30/2020                                                                                                    | 10/86<br>New All                                                    |   | * 0          |
| <ul> <li>x</li> <li>http://fastest.civilrightscon</li> <li>C Ebic, Nancy (FAA)-</li> </ul>  | Actions<br>view<br>view<br>view<br>view<br>view<br>view<br>view<br>view                        | HSD<br>Airport<br>HSP<br>HSP<br>HSP<br>HSP<br>HSP<br>HSP<br>HSP<br>HSP<br>HSP<br>HSP     | Annewood      Annewood      Annewood      Annewood      Annewood      Annewood      Approved      Approved        | 10/1/12-9/10/13<br>Period<br>10/1/12-9/30/17<br>30/212-9/30/12<br>10/212-9/30/12<br>10/2                                                               | view<br>ACDBE<br>Actions<br>view<br>view<br>view<br>view<br>view<br>view<br>view<br>view                                         | MSP<br>E Part :<br>Airpor<br>HSP<br>HSP<br>HSP<br>E Part :<br>Airport<br>HSP<br>MSP<br>HSP      | Approved<br>Status<br>Status<br>Status<br>Approved<br>Caponed<br>Caponed<br>Caponed<br>Status<br>Status<br>Approved<br>Approved<br>Approved<br>Caponed                                                                                                    | 10/1/05-9/2<br>Received<br>5/13/2017<br>1/25/2017<br>1/25/2017<br>1/25/2017<br>9/20/2027<br>10/1/2017<br>10/1/2017<br>10/1/2017<br>10/1/2017<br>10/1/2017<br>10/1/2017<br>10/1/2017                                                                                                    | No/Dds<br>Informer AH                                               |   | * •          |
| a x<br>https://faatest.civilinghtscon<br>C Cbic, Nancy (FAA) -                              | Actions<br>view<br>view<br>view<br>view<br>view<br>view<br>view<br>view                        | HSD<br>Airport<br>HSP<br>HSP<br>HSP<br>HSP<br>HSP<br>HSP<br>HSP<br>HSP<br>HSP<br>HSP     | Anneward      Anneward      Status      Proofing Submission      Approved      Approved      Ap     | 10/1/13-0/10/13<br>Period<br>10/1/13-0/13/17<br>10/1/13-0/13/17<br>10/1/13-0/13/14<br>10/1/13-0/30/14<br>10/1/13-0/30/18<br>10/1/13-0/30/18<br>10/1/13-0/30/18<br>10/10-0/30/18<br>10/10-0/30/18<br>10/10-0/30/18<br>10/10-0/30/18<br>10/10-0/30/18<br>10/10-0/30/18<br>10/10-0/30/18<br>10/10-0/30/18<br>10/10-0/18<br>10/10-0/18<br>10/                                                   | view<br>ACDBE<br>Actions<br>view<br>view<br>view<br>view<br>view<br>view<br>view<br>view                                         | HSP<br>S Part :<br>HSP<br>HSP<br>HSP<br>HSP<br>HSP<br>HSP<br>HSP<br>HSP<br>HSP<br>HSP           | Approved<br>23 Programs<br>23 Status<br>24 Approved<br>25 Approved<br>26 Approved<br>27 Goals<br>28 Status<br>29 Approved<br>20 Approved<br>20 | 10/1/05-9/2<br>Received<br>5/13/2017<br>1/25/2011<br>3/14/2014<br>3/14/2014<br>10/1/2017<br>9/20/2017<br>9/20/2017<br>10/1/2014<br>9/20/2017<br>10/1/2015<br>9/30/2011<br>10/1/2015                                                                                                    | No/R6.<br>Nome All                                                  |   | * 0          |
| Chips:/faatest.civilinghtscon                                                               | Actions<br>view<br>view<br>view<br>view<br>view<br>view<br>view<br>view                        | HSD<br>Airport<br>HSP<br>HSP<br>HSP<br>HSP<br>HSP<br>HSP<br>HSP<br>HSP<br>HSP<br>HSP     | Anneward      Anneward      Status      Proofing Submission      Approved      Approved      Ap     | 10/1/13-9/10/13<br>Period<br>10/1/13-9/10/17<br>10/1/13-9/10/13<br>10/1/13-9/10/13<br>10/1/13-9/13<br>10/1/13-9/10/13<br>10/1/13-9/10/13<br>10/1/13-9/10/13<br>10/1/13-9/10/13<br>10/1/13-9/13<br>10/1/13-9/13<br>10/13-9/13<br>10/13-9/1                                         | view<br>Actions<br>view<br>view<br>view<br>view<br>view<br>view<br>view<br>view                                                  | HSP<br>S Part :<br>HSP<br>HSP<br>HSP<br>S Part :<br>Annor<br>HSP<br>HSP<br>HSP<br>HSP           | Approved Status Status Approved Approved Approved GApproved Approved Appro                                                                                                    | 10/1/05-9/2<br>Received<br>5/13/2017<br>1/25/2011<br>3/14/2014<br>3/14/2014<br>3/14/2014<br>10/1/2017<br>9/30/2017<br>10/1/2017<br>9/30/2017<br>10/1/2014<br>9/30/2017<br>10/1/2014<br>10/1/2017<br>9/30/2017<br>10/1/2017<br>9/30/2017<br>10/1/2018<br>10/1/2018                                                                                                    | No/B6<br>Amerika<br>L                                               |   | * 0          |
| Chips:/faatest.civilinghtscon                                                               | Actions<br>view<br>view<br>view<br>view<br>view<br>view<br>view<br>view                        | нар.<br>Айрон, Нар.<br>Нар.<br>Нар.<br>Нар.<br>Нар.<br>Нар.<br>Нар.<br>Нар.              | Anneward      Anneward      Status      Preofing Submission      Approved      Approved      Ap     | 10/1/13-0/10/13<br>Period<br>10/1/13-0/13/17<br>10/1/13-0/13/17<br>10/1/13-0/13/15<br>10/1/13-0/13/15<br>10/1/13-0/13/11<br>10/1/13-0/13/11<br>10/10-0/13/11<br>10/10-0/13/11<br>10/10-0/13/11<br>10/10-0/13/11<br>10/10-0/13/11<br>10/10-0/13/11<br>10/10-0/13/11<br>10/10-0/13/11<br>10/10-0/13/11<br>10/10-0/13/11<br>10/10-0/13/11<br>10/10-0/13/11<br>10/10-0/13/11<br>10/10-0/13/11<br>10/10-0/13/11<br>10/10-0/13/11<br>10/10-0/13/11                                                                           | view<br>ACDBE<br>Actions<br>view<br>view<br>view<br>view<br>view<br>view<br>view<br>uiew<br>uiew<br>uiew<br>view<br>view<br>view | HSP<br>E Part :<br>Airpor<br>HSP<br>HSP<br>HSP<br>HSP<br>HSP<br>HSP<br>HSP<br>HSP               | Approved Approved Status Approved Approved Approved Approved Approved Approved Approved Approved Approved Approved Approved Approved Approved                                                                                                    | 10/1/05-9/2<br>Received<br>5/13/20/2<br>1/25/2011<br>3/14/2014<br>3/14/2014<br>3/14/2014<br>10/1/2017<br>9/30/2020<br>10/1/2017<br>10/1/2017<br>10/2021<br>10/2021<br>10/2021<br>10/2021<br>10/2021<br>10/2021<br>10/2021<br>10/2021<br>10/2021<br>10/2020<br>10/2020<br>10/2021<br>10/2020<br>10/2020                                                                                                    | No/D6<br>Amer All                                                   |   | * 0          |
| Chips:/faatest.civilinghtscon                                                               | Actions<br>view<br>view<br>view<br>view<br>view<br>view<br>view<br>view                        | Airport<br>Airport<br>HSP<br>HSP<br>HSP<br>HSP<br>HSP<br>HSP<br>HSP<br>HSP<br>HSP<br>HSP | Approved     Approved          | 10/1/13-9/10/13<br>Period<br>10/1/13-9/30/17<br>10/1/13-9/30/17<br>10/1/13-9/30/17<br>10/1/13-9/30/14<br>10/1/13-9/30/14<br>10/1/13-9/30/12<br>10/1/13-9/30/12<br>10/1/13-9/30/12<br>10/1/13-9/30/12<br>10/1/13-9/30/12<br>10/1/13-9/30/12<br>10/1/13-9/30/14<br>10/1/13-9/30/14<br>10/1/13-9/30/14<br>10/1/13-9/30/14<br>10/1/13-9/30/14<br>10/1/13-9/30/14<br>10/1/13-9/30/14<br>10/1/13-9/30/15<br>10/1/13-9/30/14<br>10/1/13-9/30/15<br>10/1/13-9/30/14<br>10/1/13-9/30/15<br>10/1/13-9/30/14<br>10/1/13-9/30/14<br>10/1/13-9/30/14<br>10/1/13-9/30/14<br>10/1/13-9/30/14<br>10/1/13-9/30/15<br>10/1/13-9/30/14<br>10/1/13-9/30/14<br>10/14<br>10/14<br>10                     | view<br>ACDBE<br>Actions<br>view<br>view<br>view<br>view<br>view<br>view<br>view<br>view                                         | HSP<br>E Part :<br>Airpor<br>HSP<br>HSP<br>HSP<br>HSP<br>HSP<br>HSP<br>HSP<br>HSP<br>HSP<br>HSP | Approved Status Status Approved Approved Approv                                                                                                    | 10/1/05-9/2<br>Resolved<br>5/13/2017<br>1/25/2017<br>1/25/2017<br>1/25/2017<br>1/2/2017<br>9/30/2027<br>10/1/2017<br>10/1/2017                                                                                                    | 16/86<br>New All                                                    |   | * 0          |
| Chips://fastest.civilinghtscon                                                              | Actions<br>view<br>view<br>view<br>view<br>view<br>view<br>view<br>view                        | HSP<br>Airport<br>HSP<br>HSP<br>HSP<br>HSP<br>HSP<br>HSP<br>HSP<br>HSP<br>HSP<br>HSP     | Approved     Approved          | 10/1/12-9/10/13<br>Period<br>10/1/12-9/30/17<br>10/1/15-9/30/17<br>10/1/15-9/30/15<br>10/1/13-9/30/14<br>10/1/13-9/30/14<br>10/1/13-9/30/14<br>10/1/13-9/30/12<br>10/1/10-9/30/11<br>10/1/05-9/30/09<br>10/1/05-9/30/09<br>View AB<br>Type:<br>Type:<br>Yiew AB                                                                                                    | view<br>ACDBE<br>Actions<br>view<br>view<br>view<br>view<br>view<br>view<br>view<br>view                                         | HSP<br>E Part :<br>Airpor<br>HSP<br>HSP<br>HSP<br>HSP<br>HSP<br>HSP<br>HSP<br>HSP               | Approved Approved Approved Approved Approved Approved Approved Approved Approved Approved Approved Approved Approved Approved Approved Approved Approved Approved Approved Approved Approved Approved Approved Approved Approved                                                                                                    | 19/1/05 9/2<br>Resolved<br>5/11/20/2<br>1/25/2017<br>3/14/2014<br>3/14/2014<br>3/14/2014<br>9/20/2020<br>10/1/2017<br>9/30/2020<br>10/1/2015<br>10/1/2015                                                                                                    | 16/86<br>New All                                                    |   | * 0          |

To upload and submit a program:

- 1. Enter a Brief Program Narrative\*(\*denotes required entry) (Narrative might be for example Updated Program)
- 2. Click on Add File
- 3. Click Browse, Select (Highlight) File, Click Open
- 4. Select File Type (drop down menu)
- 5. Entire a File Title (2017 DBE or Title VI Program, for example)

FAA Connect

- 6. Entire a File Description if needed (not a mandatory entry
- 7. Click on Attach File (you can add as many files as you need to)
- 8. Click on Save Draft, if you are not ready to submit yet. Return later to submit.
- 9. When you are ready to submit, click on Submit Program (or Submit Record.)
- 10. The Program is now pending approval by the FAA Compliance Specialist
- 11. You will receive an email message indicated the status
- 12. If you need to make changes, you can Withdraw the Program prior to FAA approval.

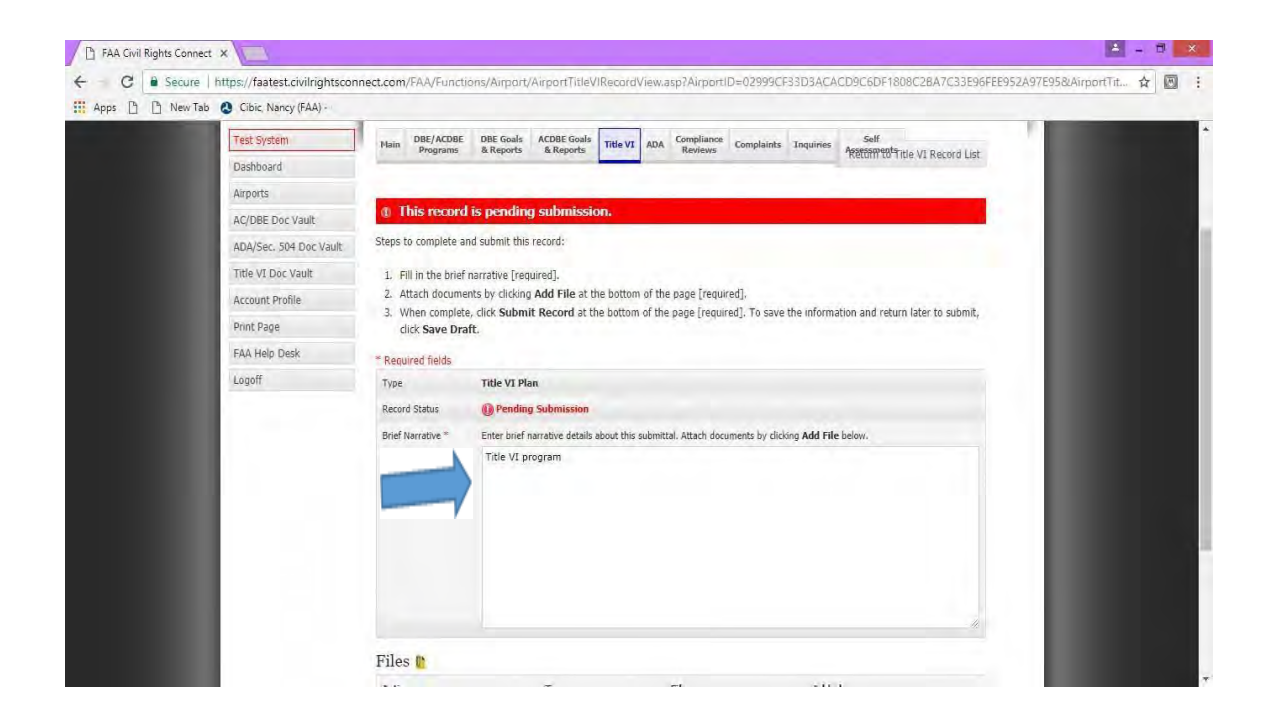

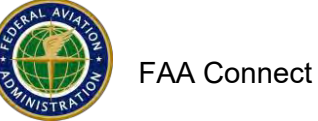

| 👌 FAA Civil Rights Conne | ect ×                        |                                 |                                                                                                    | 4 - 8 × |
|--------------------------|------------------------------|---------------------------------|----------------------------------------------------------------------------------------------------|---------|
| ← C Secure               | https://faatest.civilrightsc | connect.com/FAA/Funct           | tions/Airport/AirportTitleVIRecordView.asp                                                                                               | ☆ 🖂 :   |
| Apps 🗋 🗋 New Ta          | ab 🔇 Cibic, Nancy (FAA) -    |                                 |                                                                                                    |         |
|                          | ADA/Sec. 504 Doc Vault       | Steps to complete a             | אתם שמיחות נוחה הפנטרט.                                                                                                    | -       |
|                          | Title VI Doc Vault           | 1. Fill in the brie             | f narrative [required].                                                                                                    |         |
|                          | Account Profile              | 2, Attach docum                 | ents by clicking <b>Add File</b> at the bottom of the page [required].                                                                   |         |
|                          | Print Page                   | 3. When comple<br>click Save Dr | te, click <b>Submit Record</b> at the bottom of the page (required). To save the information and return later to submit,<br>a <b>ft.</b> |         |
|                          | FAA Help Desk                | * Required fields               |                                                                                                    |         |
|                          | Lögoff                       | Туре                            | Title VI Plan                                                                                                    |         |
|                          |                              | Record Status                   | () Pending Submission                                                                                                    |         |
|                          |                              | Brief Narrative *               | Enter brief narrative details about this submittal. Attach documents by clicking Add File below.                                         |         |
|                          |                              |                                 |                                                                                                    |         |
|                          | _                            | Add File []) <<br>Save Draft    | Attach documents<br>Submit Record<br>Contact FAA Help Desk   © 2017 B2Gnow                                                               |         |

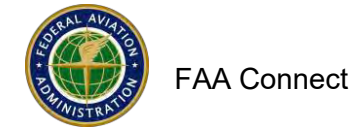

| 🗈 🗋 New Tab 🔕 Cibic, Nan | :y (FAA) -                                           |                                                                                                  |
|--------------------------|------------------------------------------------------|--------------------------------------------------------------------------------------------------|
|                          | * Required fields                                    |                                                                                                  |
|                          | Туре                                                 | Title VI Plan                                                                                    |
|                          | Record Status                                        | () Pending Submission                                                                            |
|                          | Brief Narrative *                                    | Enter brief narrative details about this submittal. Attach documents by clicking Add File below. |
|                          |                                                      |                                                                                                  |
|                          |                                                      |                                                                                                  |
|                          | Files 🐚                                              |                                                                                                  |
|                          | Files 😭<br>Actions                                   | Type File Added                                                                                  |
|                          | Files 😭<br>Actions<br>📄 view edit de                 | Type File Added<br>Idete Title VI Document Title VI program 12/7/2017 by Debra Johnson           |
|                          | Files (*<br>Actions<br>) view edit de<br>Add File (* | Type File Added<br>Sete Title VI Document Title VI program 12/7/2017 by Debra Johnson            |

| 👬 Apps 🚹 🎦 New Tab 🔇 Cibic, Nancy (FAA) | Faatest.<br>* Required fields<br>Type<br>Record Status<br>Binef Narrative * Enter b<br>Title V                                                                                                    | civilrightsconnect.com say<br>his record for review?<br>ref narrative details about this subr<br>/I program | S:               | Kicking Add File below.    |     |  |
|-----------------------------------------|----------------------------------------------------------------------------------------------------|----------------------------------------------------------------------------------------------------|------------------|----------------------------|-----|--|
|                                         | Files 🕅                                                                                                    |                                                                                                    |                  |                            |     |  |
|                                         | Actions                                                                                                    | Туре                                                                                                    | File             | Added                      |     |  |
|                                         | view edit delete                                                                                                    | Title VI Document                                                                                           | Title VI program | 12/7/2017 by Debra Johnson |     |  |
|                                         | Add File 👔                                                                                                    |                                                                                                    |                  |                            | - 1 |  |
|                                         | and the second second se | Bacand                                                                                                    |                  |                            |     |  |
|                                         | Save Draft Submit                                                                                                    | Kecoru                                                                                                    |                  |                            |     |  |

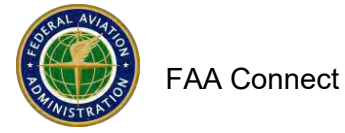

| e c sou        | are https://faatest.civilightsc | connect.com/FAA/Fur | ichuns/Arport/Arport1                                   | Hie-VIHenandVanwaaspi                      |                                                       | * 🖸 |
|----------------|---------------------------------|---------------------|---------------------------------------------------------|--------------------------------------------|-------------------------------------------------------|-----|
| 🗄 Apps 📋 🕒 New | Tab Cibic, Nancy (FAA) -        |                     |                                                         |                                            |                                                       |     |
|                |                                 |                     |                                                         |                                            |                                                       |     |
|                |                                 | Title VI R          | ecord for Mini                                          | eapolis St. Paul In                        | ernational Airport (MAC) (MSP)                        | 1   |
|                |                                 |                     |                                                         | ····                                       |                                                       |     |
|                | Test System                     | Hain DBE/ACD        | BE DBE Gouls ACDBE G                                    | oals Title VI ADA Compliance               | Complaints Inquiries Self                             |     |
|                | Dashboard.                      | , sugar             | a antipolo antipo                                       |                                            | . Wetany to 1 the VI Record List                      |     |
|                | Arpente                         |                     | _                                                       | -                                          |                                                       |     |
|                | AC/0                            |                     | @ Th                                                    | Title VI record has been sub               | nitted for review.                                    |     |
|                | ADA                             |                     | and second as                                           | the second second second                   | No                                                    |     |
|                | Title VI Doc Vault              | Withdraw Reco       | is under review. No furth<br>rd at the bottom of the pa | er action is required at this time.<br>ce. | If necessary, you can withdraw the record by clicking |     |
|                | Account Profile                 | Totie               |                                                         | Title VI Plan                              |                                                       |     |
|                | Print Page                      | Record Status       |                                                         | D Under Review                             |                                                       |     |
|                | FAA Help Deck                   | Submitted           |                                                         | 12/7/2017 by Debra Johnson                 |                                                       |     |
|                | Logoff                          | Brief Narrative     |                                                         | Title VI program                           |                                                       |     |
|                |                                 | -                   |                                                         |                                            |                                                       |     |
|                |                                 | Files [             | 12.1                                                    |                                            | 241.0                                                 |     |
|                |                                 | Actions             | Туре                                                    | File                                       | Added                                                 |     |
|                |                                 | VIEW.               | Table VI Document                                       | Title VI program                           | 12/7/2017 by Debra Johnson                            |     |
|                |                                 |                     |                                                         |                                            |                                                       |     |
|                |                                 | A COLUMN TWO IS NOT |                                                         |                                            |                                                       |     |

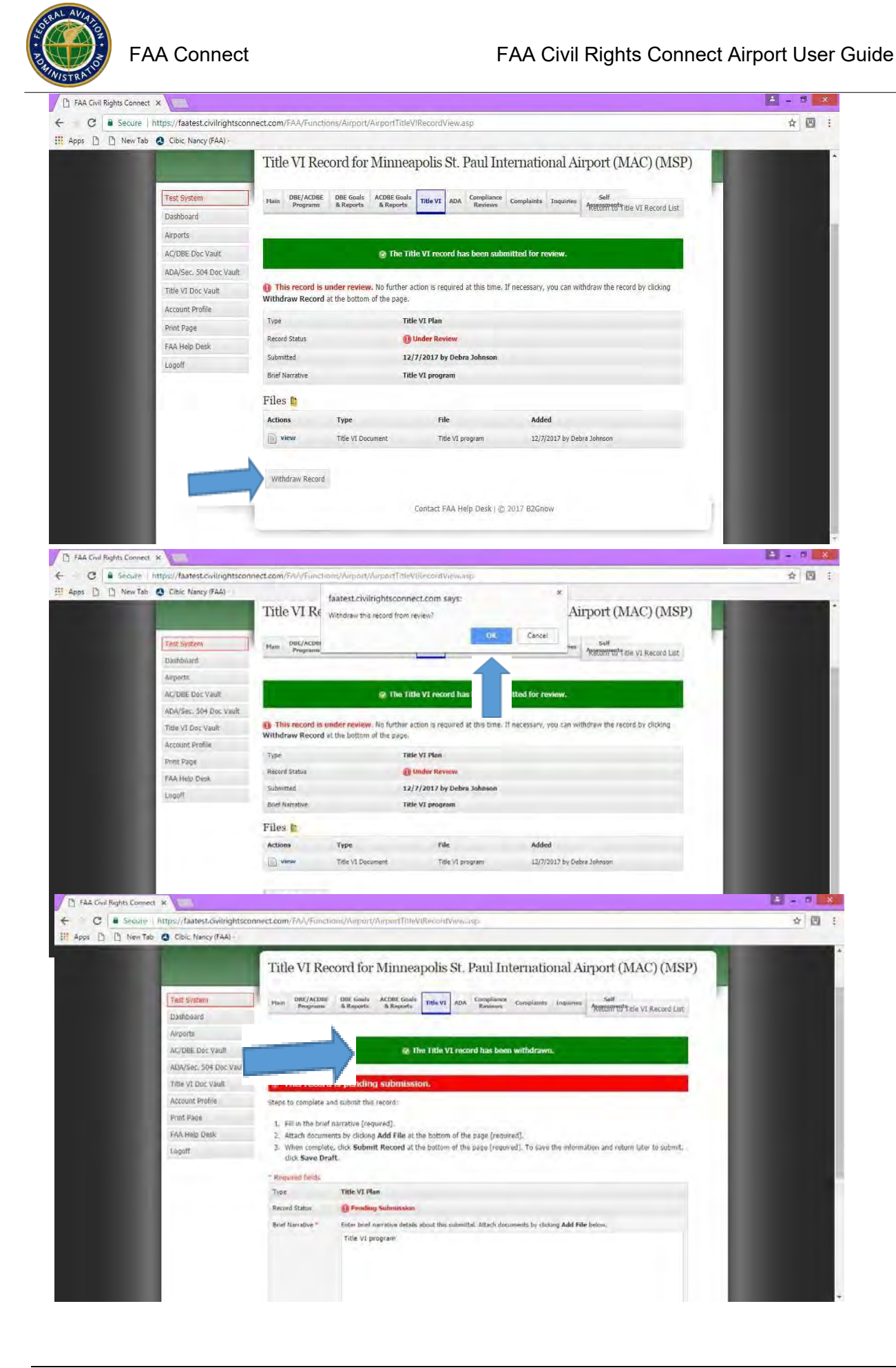